## ข้นตอนการตรวจเช็คห้องพัก

1. Login เข้าระบบเว็บไซต์หอพัก ดังภาพที่อยู่ด้านล่าง

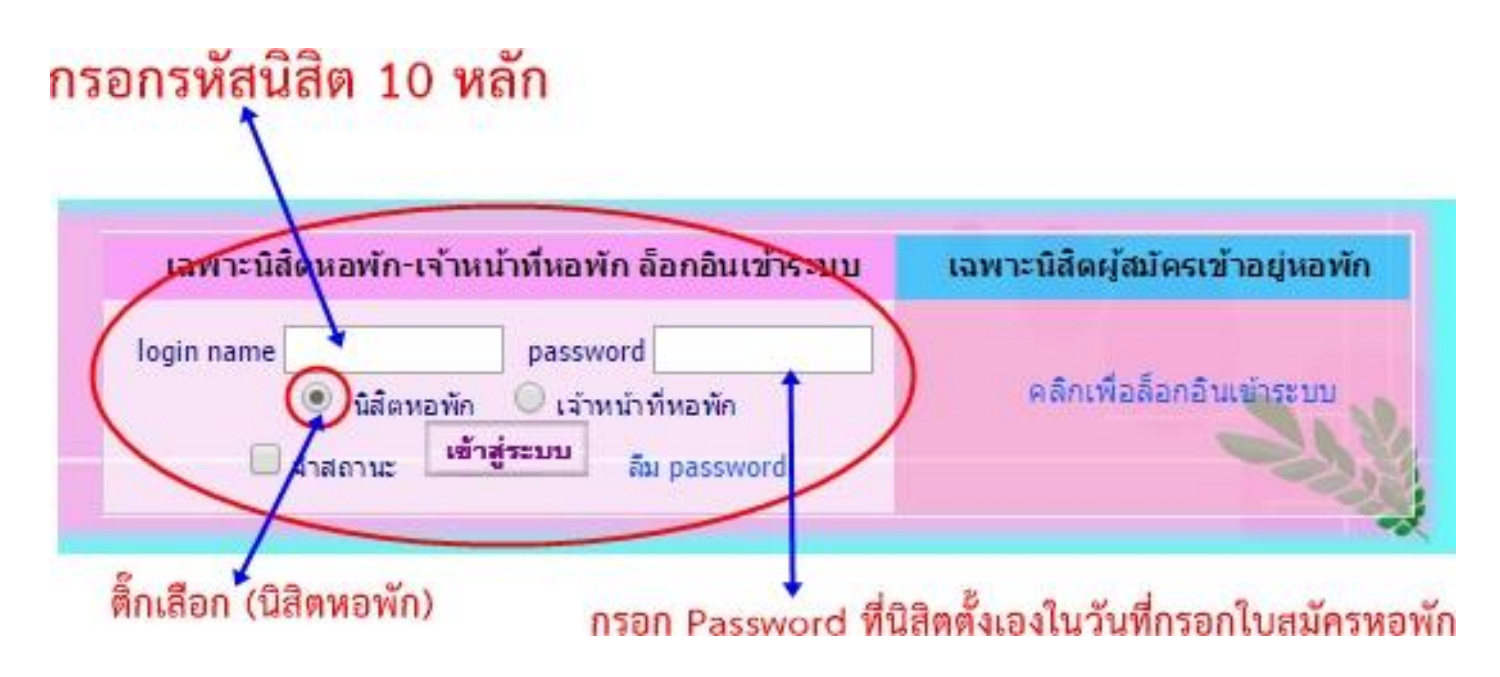

2. หลังจากกรอกข้อมูลและเข้าสู่ระบบแล้วจะพบดังรูปด้านล่าง หลังจากนั้นให้นิสิตคลิกที่ชื่อ

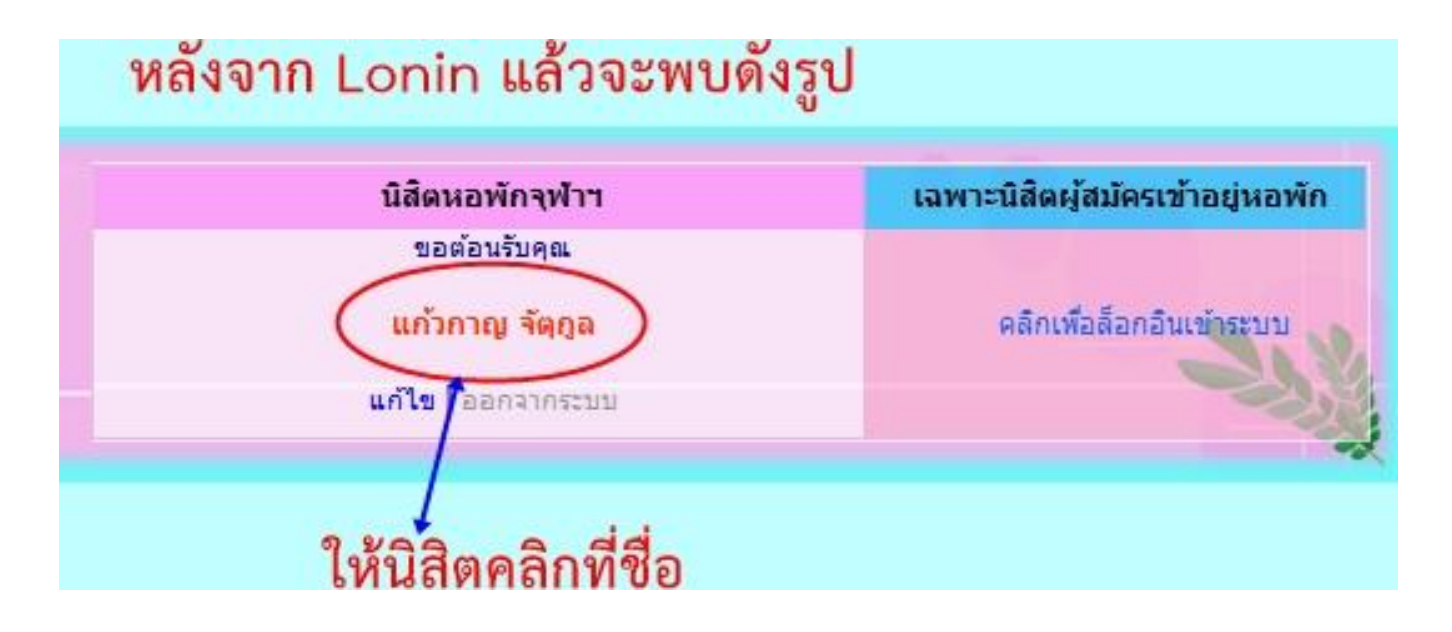

## 3. หลังจากนั้นจะพบดังรูปด้านล่าง และให้คลิกที่ 2558

|                            |                                     | $\bigcirc$                     |
|----------------------------|-------------------------------------|--------------------------------|
| ນ້ອນູລາ                    | ทั่วไป   ข้อมูลส่วนตัว   ข้อมูลครอบ | มครัว   ประวัตินิสิตปี => 2558 |
|                            | ข้อมูลทั่วไปของคุณ ปาณี             | ศา เจริญสายชล                  |
| รหัสนิสิต ::               | 5833641923                          |                                |
| ชื่อจริง-นามสกุลจริง ::    |                                     |                                |
| គណៈ ::                     | คณะวิทยาศาสตร์                      | ให้คลิกที่ 2558                |
| สถานะ ::                   | นิสิตหอพักปัจจุบัน                  | 6000 E                         |
| พักที่ตึก ::               |                                     |                                |
| เข้าอยู่หอพักเมื่อ ::      | 02 ส.ค. 2558                        |                                |
| ภูมิสำเนา ::               | จันทบุรี                            |                                |
|                            | ข้อมูลการใช้เว็บไชต์ของคุณ          | ปาณิศา เจริญสายชล              |
| โพสต์ในเว็บบอร์ด ::        | 0 ครั้ง                             |                                |
| หมายเลข IP::               | 161.200.176.87                      |                                |
| ล็อกอินครั้งที่แล้วเมื่อ:: | 2015-07-07 17:07:55                 |                                |
| เคลื่อนไหวล่าสุดเมื่อ::    | 2015-07-07 17:12:29                 |                                |

## 4. จะพบข้อมูล <mark>ตึกพัก-ชั้นที่-ห้องที่-เตียงที่</mark> ดังภาพด้านล่าง

|                                                                   |                                                                                                 | <b>แก้ไข  </b> ออกจากร                                                        | ະນນ                             |                              |  |  |
|-------------------------------------------------------------------|-------------------------------------------------------------------------------------------------|-------------------------------------------------------------------------------|---------------------------------|------------------------------|--|--|
| หน้าหลัก เกี่ยวกับหอพัก                                           | กิจกรรมหอพัก ข่าวสาร-ประกาศ                                                                     | บุคลากรหอพัก นิสิตหอพัก                                                       | แบบฟอร์มต่างๆ สร้าง             | สรรค์ชีมะโด่ง แผนที่เว็บไซด์ |  |  |
| <b>คำแนะนำ :</b> สำหรับนิสิตผู้ประสงค์สมัครหอพัก สำหรับนิสิตหอพัก |                                                                                                 |                                                                               |                                 |                              |  |  |
| เมนูส่าหรับนิสัตหอพัก                                             |                                                                                                 | ນ້ອນອນີສີ່ຄາເອນັດ -                                                           |                                 |                              |  |  |
| ใบแจ้งขำระด่าห้องพัก                                              |                                                                                                 | ออมูดแสพทยากก .                                                               |                                 |                              |  |  |
| ยื่นขออยู่หอต่อ                                                   | ข้อ                                                                                             | บมูลทั่วไป   ข้อมูลส่ <mark>วนตัว   ข้อมูลครอบ</mark> ค                       | เร้ว   ประวัตินิสิตปี => 2558   |                              |  |  |
| ยืนยันเตียงเดิม                                                   |                                                                                                 |                                                                               |                                 | _                            |  |  |
| เลือกเตียงใหม่                                                    |                                                                                                 |                                                                               |                                 | RCU 3-4-01 v.4               |  |  |
| สถานะเดียงดึกใหม่17ชั้น                                           | ข้อมูลตึกพัก-ชั้นที่-ห้องที่-เตียงที่                                                           |                                                                               |                                 |                              |  |  |
| สถานะเตียงตึกพุดตาน                                               | <b>v</b>                                                                                        |                                                                               |                                 |                              |  |  |
| สถานะเตียงตึกพุดช้อน                                              |                                                                                                 |                                                                               |                                 |                              |  |  |
| สถานะเตียงตึกจำปา                                                 |                                                                                                 |                                                                               |                                 |                              |  |  |
| สถานะเดียงดึกจำปั                                                 |                                                                                                 |                                                                               |                                 |                              |  |  |
|                                                                   | ประวัดินิสิตหอพัก ปีการศึกษา 255                                                                | 8                                                                             |                                 |                              |  |  |
|                                                                   | ข้อมูลทั่วไป                                                                                    |                                                                               |                                 |                              |  |  |
| สถิติ                                                             | เลขประจำตัวนิสิต 5833641923 ชื่อ                                                                | -นามสกุล                                                                      | า ชื่อเล่น                      |                              |  |  |
|                                                                   | จังหวัด จันทบุรี E                                                                              | mai                                                                           | โทรศัพท์ (0000004000)           |                              |  |  |
| ออนไลน์ทั้งหมด 17 คน<br>สมาชิก 3 คน                               | พักทิติก ติกไหม่ 17 ชิน ชิน 5 ห่อ<br>เป็นบิจิต Administra                                       | ง 523 เดียง A รหัสหอพัก                                                       |                                 |                              |  |  |
| ทั่วไป 14 คน                                                      | งั้บปีที่ 1 อาคาิชา                                                                             | F                                                                             | ผลการเรียง(GPAX)                |                              |  |  |
| เคยออนใลน์พร้อมกันสูงสุด<br>364 คน                                |                                                                                                 |                                                                               |                                 |                              |  |  |
| เมื่อ16 พ.ศ. 2558 09:45<br>(ช่วนอรรมชาวา 5 มาซี)                  |                                                                                                 | แก้ไขข้อมูล                                                                   |                                 |                              |  |  |
| (ขอมูดระยะเรตา 5 นาพ)                                             | ข้อมอการเข้าร่วมกิจกรรมนอพัก                                                                    |                                                                               |                                 |                              |  |  |
| เยี่ยมชม: 2,647                                                   | โครงการปฐมนิเทศและบายศรีสู่ขวัญนิสิ                                                             | ตใหม่หอพัก ภาคตัน 2558 (16 ส.ค. 58<br>(22.22 ส.ค. 50)                         | ) <u>(เหตุผลที่ไม่เข้าร่วม)</u> |                              |  |  |
| คลกเบด: 8,239                                                     | <ul> <li>แครงการผกขอมการบรรเทาสาธารณภัย</li> <li>งานวันปียมหาราช วันที่ 23 ตุลาคม 25</li> </ul> | (22-23 ส.ค. 58) <u>(เหตุผลทไมเข้าร่วม</u><br>58 <u>(เหตุผลที่ไม่เข้าร่วม)</u> | 1)                              |                              |  |  |